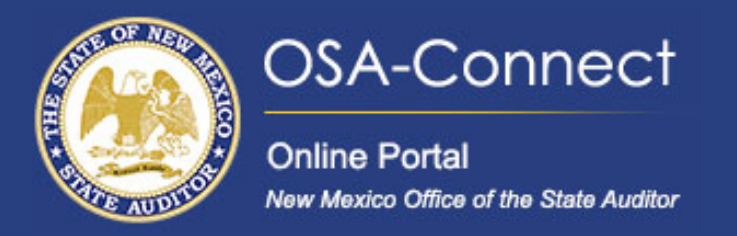

# Creating an Agreed Upon Procedure (AUP) Contract For Local Public Bodies (Tiers 3-6)

# **Creating Your Contract**

Begin by navigating to the 'View Contract Forms' tab on the left-hand side of the screen. Click on 'Generate Form' to access the Contract Data Form for Local Public Bodies under the Tiered System page

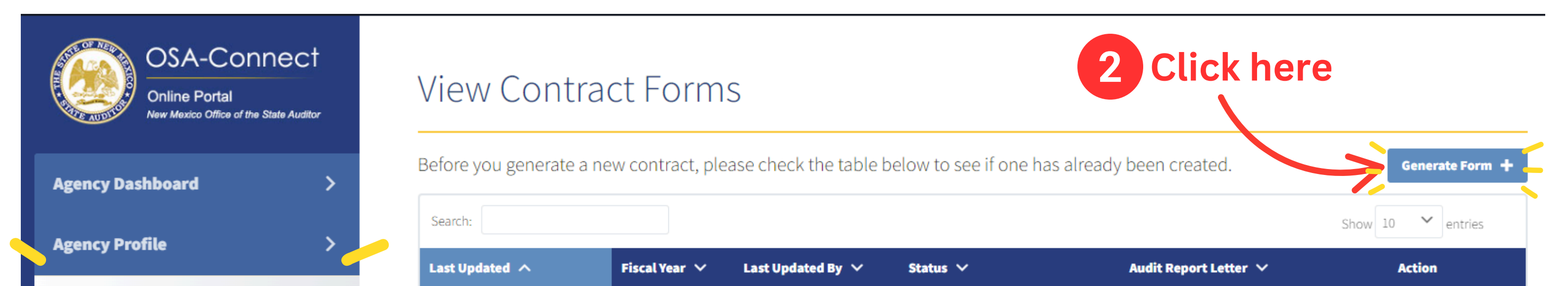

| View Contract Forms | 5/2/2024 1:30:29 PM  | 2024 | Test User | Submitted | View |
|---------------------|----------------------|------|-----------|-----------|------|
| FAOs                | 5/2/2024 1:21:13 PM  | 2028 | Test User | Submitted | View |
|                     | 5/2/2024 11:43:32 AM | 2027 | Test User | Submitted | View |

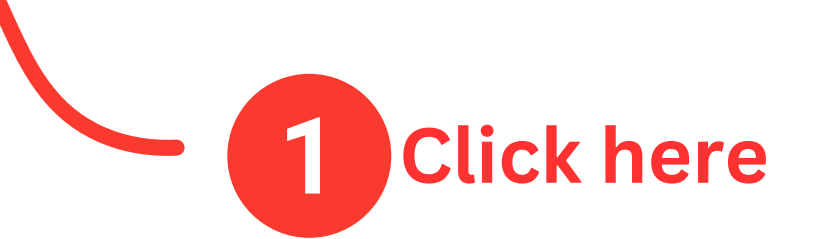

In Section I: LPB Contact Information, some details will be pre-filled. Please verify their accuracy.

# Contract Data Form for Local Public Bodies under the Tiered System

Please enter all contract information below. If not applicable, please put N/A in the field.

## I. LPB Contact Information

### Agency Type

Local Public Body (LPB) - Tier 5

| Name | Of LPB |  |
|------|--------|--|
|      |        |  |

New Mexico Office of the State Auditor

### Phone # Of LPB

505-476-3800

### info is

Verify

correct Santa Fe

City

Zip

87507

### Address Of LPB

2540 Camino Edward Ortiz, Suite A

### Fax # Of LPB Optional

State

NM

#### Web Site Address Optional

www.osa.nm.gov

### LPB Head Contact Information

| Provide [   | Name Of LPB Head             | Title Of LPB Head             |
|-------------|------------------------------|-------------------------------|
| the LPB     |                              |                               |
| Head        |                              |                               |
| name,       | Email Address Of LPB Head    |                               |
| title and   |                              |                               |
| email       | LPB Contact Information      |                               |
|             |                              |                               |
|             | Name Of LPB Contact          | Title Of LPB Contact          |
|             | Test User                    | Tester                        |
| Verify info |                              |                               |
| is correct  | Phone # Of LPB Contact       | Fax # Of LPB Contact Optional |
| and up to   | 505-476-3800                 |                               |
| date and    |                              |                               |
| таке        | Email Address Of LPB Contact |                               |
| appropriate | helpdesk@osa.nm.gov          |                               |

Note: Please fill out e-mail address of contact person. All fully executed contracts will be sent via e-mail unless otherwise requested.

In Section II, provide the contact information for your selected Independent Public Accountant (IPA). Please provide the on-site manager's name, phone number and email.

In the Name of IPA firm, it's important to note that you **MUST** select their name from the dropdown list.

## II. Recommended Independent Public Accountant (IPA) Information

As required by the Audit Rule, an IPA subject to contract restriction is responsible for informing this LPB whether it is eligible to engage in this proposed contract. By signing the signature page, I am verifying herein that the IPA has certified its eligibility to engage in this proposed contract.

| Phone #   E-Mail Address     Q Search IPA Firms   Search the IPA   Firm by typing the   first few letters of   their name.   *Do not type the   entire name | Phone # E-Mail Address Search IPA Firms Search the IPA Firm by typing the first few letters of their name. *Do not type the entire name | On-Site Manager Name                                    | Name Of IPA Firm                                                   |
|----------------------------------------------------------------------------------------------------|----------------------------------------------------------------------------------------------------|---------------------------------------------------------|--------------------------------------------------------------------|
| Phone # Fax # Fax # Search the IPA Firm by typing the first few letters of their name. *Do not type the entire name                                         | Phone # E-Mail Address Search the IPA Firm by typing the first few letters of their name. *Do not type the entire name                  |                                                         | Q Search IPA Firms                                                 |
| E-Mail Address their name.<br><u>entire name</u>                                                                                                    | E-Mail Address                                                                                                    | Phone #                                                 | Fax # Search the IPA<br>Firm by typing the<br>first few letters of |
|                                                                                                    |                                                                                                    | E-Mail Address                                          | * <u>Do not type the</u><br><u>entire name</u>                     |
| <u>Double-check that the</u><br><u>email address is correct.</u>                                                                                            |                                                                                                    | If it's incorrect, important<br>messages—such as the e- |                                                                    |
| Double-check that the<br>email address is correct.<br>If it's incorrect, important<br>messages—such as the e-                                               | If it's incorrect, important<br>messages—such as the e-                                                                                 | aide estructure de sector se ill est de set             |                                                                    |

## II. Recommended Independent Public Accountant (IPA) Information

As required by the Audit Rule, an IPA subject to contract restriction is responsible for informing this LPB whether it is eligible to engage in this proposed contract. By signing the signature page, I am verifying herein that the IPA has certified its eligibility to engage in this proposed contract.

### **On-Site Manager Name**

# Phone # \_\_\_\_\_\_\_E-Mail Address

### Name Of IPA Firm

| Re                                 |                  |
|------------------------------------|------------------|
| Real Time Solutions Test Firm      |                  |
| Precision Accounting, LLC          | A drop           |
| REDW, LLC                          | down will appear |
| Dingus, Zarecor & Associates, PLLC | Select your IPA  |
| Macias, Gutierrez & Co., CPAs, PC  | drop down        |
| Mackie, Reid & Company, PA         |                  |
| Rubino & Company, Chartered        |                  |

In section III: Important Dates, enter the fiscal year, the estimated audit start date, and the estimated completion date.

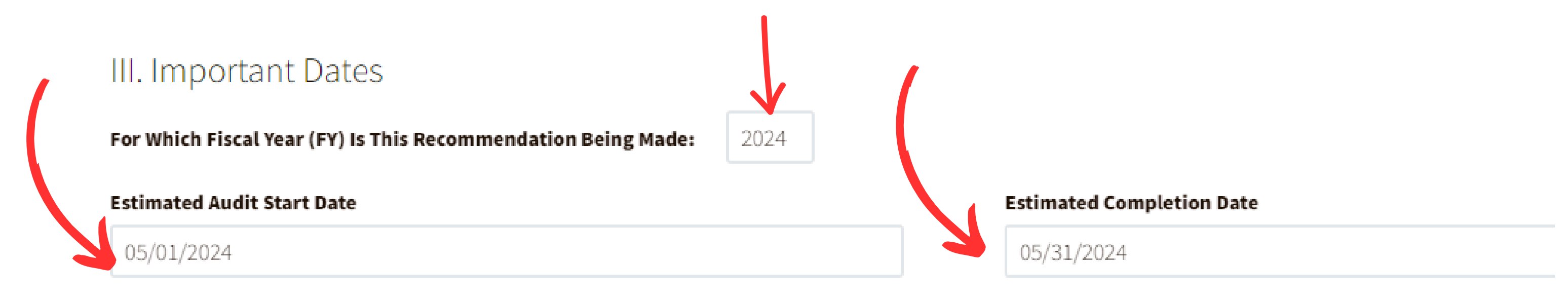

# Section V has been pre-selected for you, as the OSA only approves contracts on an annual basis.

## V. Small Purchase Bid (SPB) or Request for Proposal (RFP) Information

### Please check the appropriate box below:

This is a one year procurement award for only the fiscal year indicated in Section III.

In Section IV: Fee and Hour Breakdown, fill out the table accurately using numbers only, without commas. Be sure to include both the number of hours and the Gross Receipts Tax, as the contract will be rejected if this information is missing.

## VI Fee and Hour Breakdown

Do not use commas - numbers only

| Category           | [Year 1]<br>Hours | [Year 1]<br>Cost |
|--------------------|-------------------|------------------|
| LPB Contract       |                   | \$               |
| Other              |                   | \$               |
| SUBTOTAL           |                   |                  |
| Gross Receipts Tax |                   | \$               |
| TOTAL              |                   |                  |

In this final section, you'll enter a few last details before reviewing and submitting your contract form.

- Agency Contract Reference Number:
  - Enter your agency's internal reference number for this contract, if applicable. This helps with internal tracking and recordkeeping.
- Number of Copies to be Delivered:
  - Specify how many physical copies of the audit report the contractor must deliver to your agency.
- Contract For the Fiscal Year Ending
  - Use the calendar picker to select the last day of your fiscal year.

## Additional Questions

Agency Contract Reference Number Optional

### **Contract For The Fiscal Year Ending**

MM/DD/YYYY

Number Of Copies To Be Delivered By The Contractor To The Agency

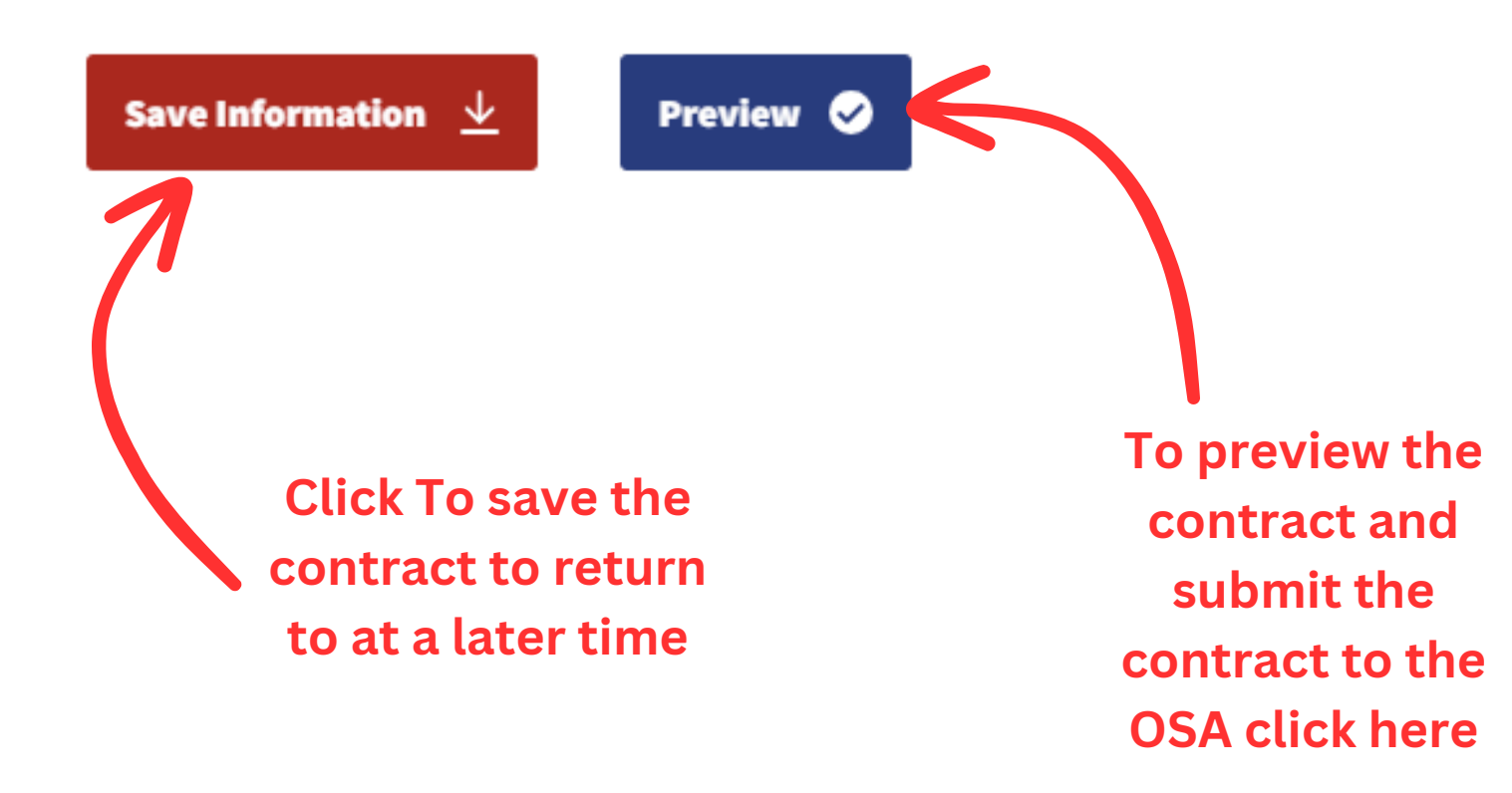

On the preview page, you can review your contract before submitting it to the OSA for review. Click the Save & Notify OSA to submit the contract.

| Preview Mode                                                                                                    | Save & Print ⊥              | Save & Notify OSA ⊥              | Cancel 😣                               |
|----------------------------------------------------------------------------------------------------|-----------------------------|----------------------------------|----------------------------------------|
| Not Final Copy<br>STATE OF NEW MEXICO<br>AGREED-UPON PROCEDURES CONTRACT<br>(Tier 5)<br>New Mexico Office of the State Auditor                 |                             | Contract<br>Click<br>subm<br>con | here to<br>here to<br>it your<br>tract |
| hereinafter referred to as the "Agency," and                                                                                                   |                             |                                  |                                        |
| Real Time Solutions Test Firm                                                                                                    |                             |                                  |                                        |
| hereinafter referred to as the "Contractor," agree:                                                                                            |                             |                                  |                                        |
| As required by the Audit Rule, Section 2.2.2.1 NMAC <i>et seq.</i> , Contractor agrees to, and shall, inform the Agency of any restriction pla | ced on Contractor by the Of | fice of the State Auditor pursu  | ant                                    |

to Section 2.2.2.8 NMAC, and whether the Contractor is eligible to enter into this Contract despite the restriction.

# The browser will display a green notification indicating the contract was successfully

## submitted.

# Once submitted click on the back button to return to the View Contracts Forms page.

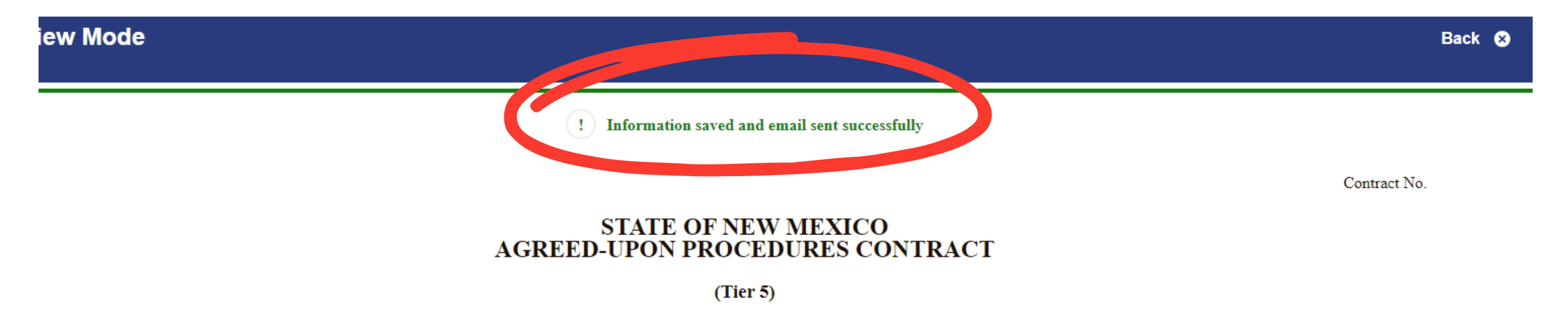

# Your Contract will now have a submitted status indicating successful submission to the OSA.

# View Contract Forms

| Before you generate a n | ew contract, ple | ease check the table l | below <mark>t</mark> o see if one h | as already been created. | Generate Form 🕂   |
|-------------------------|------------------|------------------------|-------------------------------------|--------------------------|-------------------|
| Search:                 |                  |                        |                                     |                          | Show 10 🗸 entries |
| Last Updated A          | Fiscal Year 🗸    | Last Updated By 🗸 🗸    | Status 🗸                            | Audit Report Letter 🗸    | Action            |
| 5/2/2024 11:17:41 AM    | 2024             | Test User              | Submitted                           |                          | View              |